# DR-S2-VW

※アップデートには「Windows 7」以降の PC または「Mac OS X 10.8 Mountain Lion」以降のPCをお使いください。 ※必ず以下の手順に従ってアップデート作業を行ってください。本製品やSDカードが破損する恐れがございます。

アップデートプログラムの手順

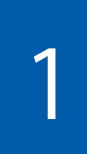

本製品の電源を切り、SDカードを取り外します。 ※電源の切り方、SDカード取り外しの手順に関しましては本製品ホームページに記載しております、 「データのバージョンアップについて」をご確認ください。

2

取り外したSDカードを付属のSDカードアダプターまたはお手持ちのSDカード リーダーを使用してPCに挿入してください。

3

本製品ホームページよりダウンロードしたデータを解凍し、フォルダ内の 「DR-S2-VW\_boot.bin」「DR-S2 -VW\_pkg.bin」のファイルを挿入したmicroSD 内にコピーしてください。

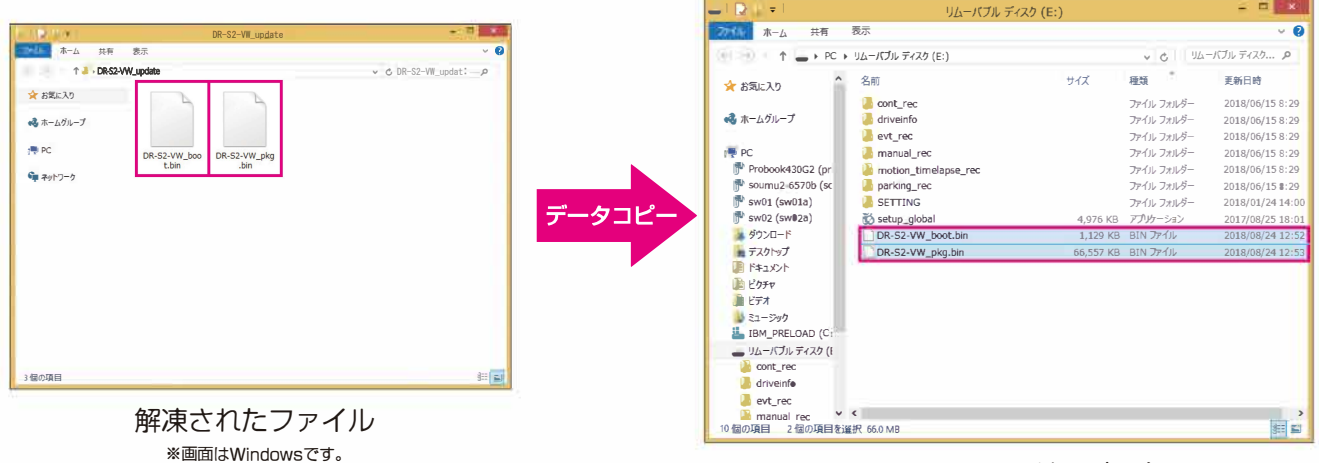

microSD カードのデータ

※microSDカードには上記以外のデータは入れないでください。
※コピー中にはmicroSDカードを抜かないでください。破損の原因となります。
※本製品をアップデートすることで以前のデータが消えることはございませんが、念のためにPCに動画データのバックアップを取ることを推奨いたします。

データのコピーが完了しましたら、microSDカードをPCから取り外してください。 \*データのコピー中にmicroSDを抜かないでください。 5

本製品にmicroSDを挿入し、本製品の電源を入れます。 \*\*SDカードの挿入、電源の入れ方の手順に関しましては本ホームページ記載の「データのバージョンアップ

6

本製品起動後、「アップデートを開始します。シャットダウンしないでください。」 のアナウンスが流れ、自動的にアップデートが開始されます。約1~2分後に 「正常に更新されました」とアナウンスが流れ、自動的に再起動を開始します。

※アップデート中、再起動中はお車のアクセサリー電源を切らないでください。

7

再起動後、「常時録画を開始します」のアナウンスが流れましたら、 アップデートは完了となります。

### ■アップデートまたは現在のバージョンの確認方法

PC ビューワーとモバイルビューワーで現在お使いのファームウェアのバージョンを確認できます。

Windowsの場合

①microSD カードを PC に挿入します。
 ②PC ビューワーを起動します。

 ③左上の「設定」をクリックします。
 ④「ドライブレコーダー情報」をクリックします。

について」をご確認ください。

⑤下記画面が表示され、現在のバージョンが確認できます。

| Volkswagen                                   |                                                               |                                                   |                                                                                                    | - 8 ×                                                                                                    |
|----------------------------------------------|---------------------------------------------------------------|---------------------------------------------------|----------------------------------------------------------------------------------------------------|----------------------------------------------------------------------------------------------------|
| ファイル * 酸定 * (3)                              |                                                               |                                                   |                                                                                                    |                                                                                                    |
| 前方 映像なし                                      |                                                               | × ≠                                               | ▲ 後方 映像なし                                                                                                    |                                                                                                    |
|                                              | 5<br>デバイス準備<br>モデル名<br>ファームウェアバージョン<br>メモリーカードの容量<br>Local ID | ×<br>DR-51-VW<br>VI.01.00<br>14.82 G8<br>110<br>x | Volkswage<br>マンクロン<br>マンクロン<br>マンクロ<br>マンクロン<br>マンクロン<br>マンクロン<br>マンクロン<br>マンクロ<br>マンクロン<br>マンクロ<br>マンクロン<br>マンクロ<br>マンクロ<br>マン<br>マンクロ<br>マン<br>マン<br>マン<br>マン<br>マン<br>マン<br>マン<br>マン<br>マン<br>マン | n<br>n<br>statisti<br>90,000b<br>00,000b<br>00,00 |
| 00:00:00 / 00:00:00                          |                                                               |                                                   | REC_2017_08_24_14_80_51_R<br>REC_2017_08_24_14_81_00_F<br>REC_2017_08_24_14_81_84_F<br>REC_2017_08_24_14_81_84_F<br>REC_2017_08_24_14_81_64_F<br>REC_2017_08_24_14_81_66_F<br>REC_2017_08_24_14_82_28_F                                                                                                    | 80.00mb<br>80.00mb<br>80.00mb<br>80.00mb<br>80.00mb<br>80.00mb                                                                                                    |
| x : 0000<br>y : 0000<br>2 : 0000<br>2 : 0000 | 0201##8/082-033.Adv 2011                                      |                                                   | REC_2017_08_24_14_82_28_R<br>REC_2017_08_24_14_82_28_R<br>REC_2017_08_24_14_83_28_R<br>;REC_2017_08_24_14_83_28_R                                                                                                    | 80.00mb<br>80.00mb<br>80.00mb<br>80.00mb<br>80.00mb                                                                                                    |

PC ビューワー画面(Windows)

### Macの 場合

①microSD カードを PC に挿入します。
 ②PC ビューワーを起動します。

 ③PCビューワーの右側中央のフォルダのマークをクリックし、挿入したmicroSDを選択してください。
 ④保存されている動画を再生してください。

⑤再生画面の左下の黒枠内にバージョンが確認できます。

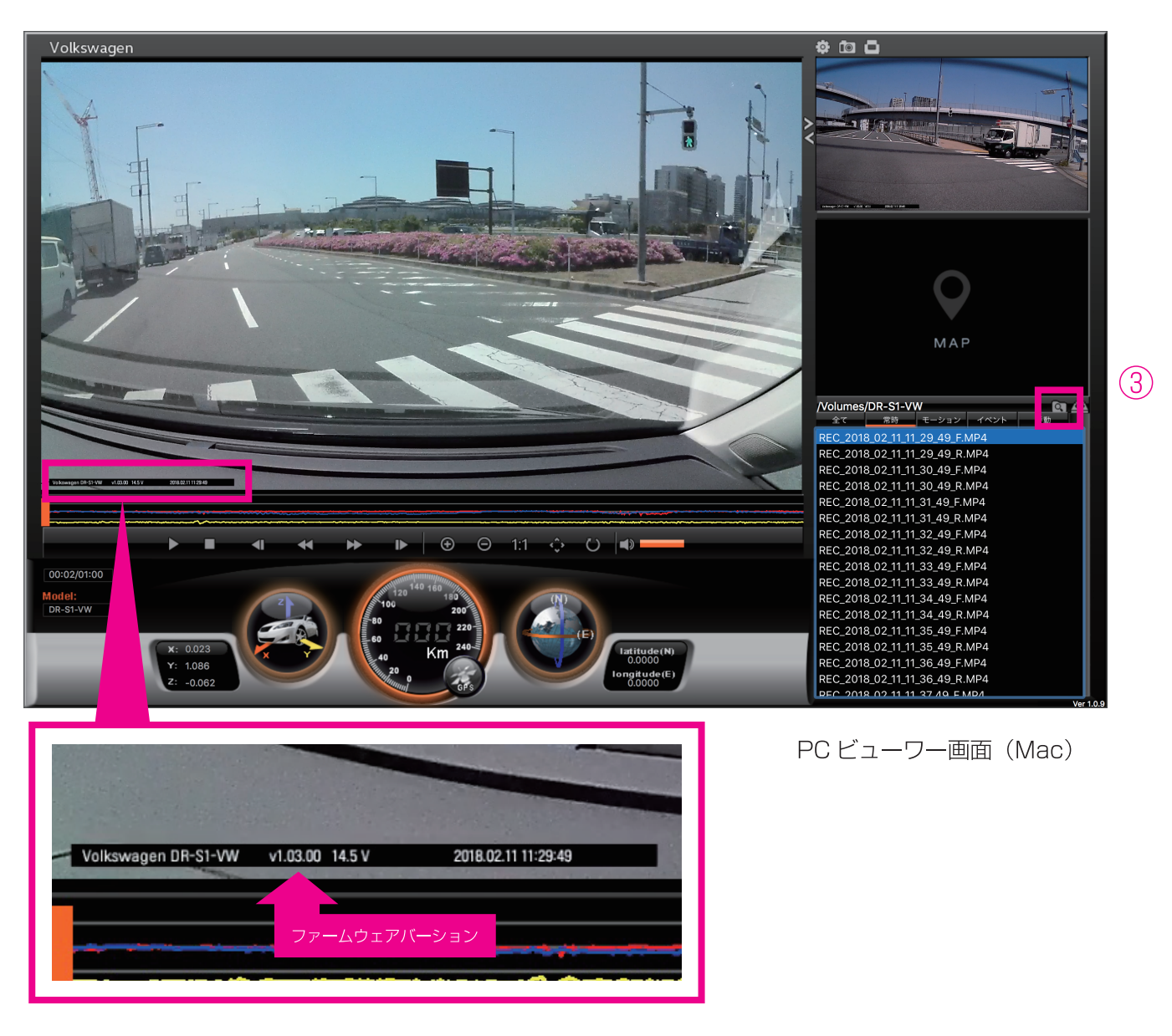

## モバイルビューワーの場合

- スマートフォンでモバイルビューワーを起動します。
- ②本製品とスマートフォンを接続します。
- ↓ ③左下のデバイス情報をタップします。
- Ļ

T

④右の画面が表示され、現在のバージョンが確認できます。

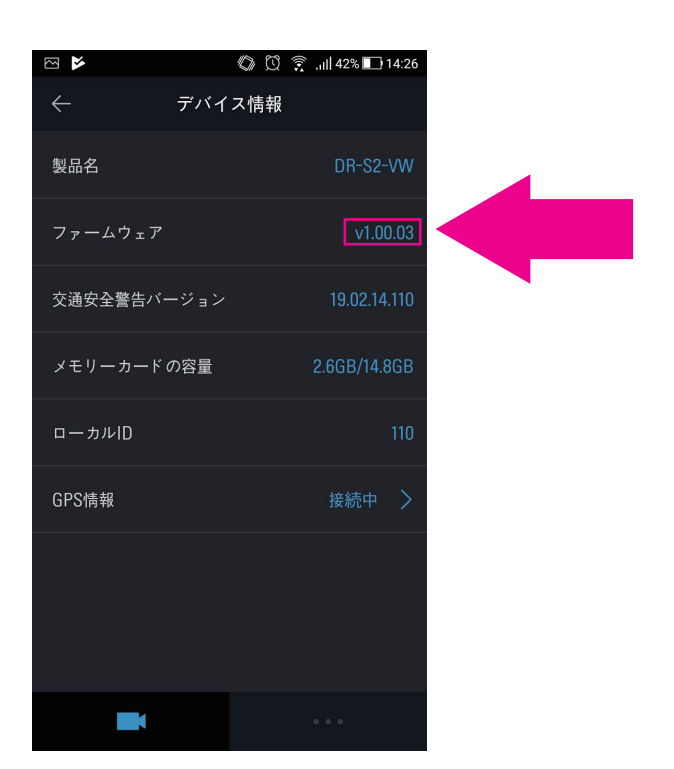